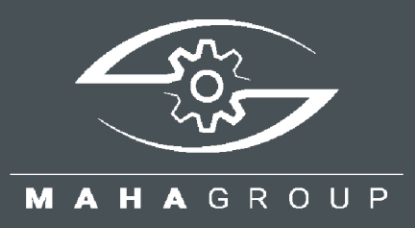

# RMA

**Return Material Authorization** 

Quick Guide BA102302\_001-en

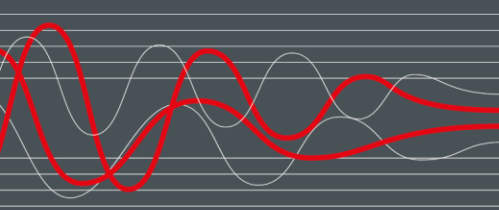

BA102302\_001-en 2024-04-18

#### © MAHA Maschinenbau Haldenwang GmbH & Co. KG

The reproduction, distribution and utilisation of this document as well as the communication of its contents to others without explicit authorisation is prohibited. Offenders will be held liable for the payment of damages. All rights reserved in the event of the grant of a patent, utility model or design. The contents have been checked with great care; however, errors cannot be fully excluded. Illustrations are examples and may differ from the original product. Subject to technical change without notice.

#### Manufacturer

MAHA Maschinenbau Haldenwang GmbH & Co. KG Hoyen 20 87490 Haldenwang Germany Phone: +49 8374 585-0

Fax: +49 8374 585-0 Fax: +49 8374 585-590 Mail: maha@maha.de Web: www.maha.de

#### Service

MAHA SERVICE CENTER Maybachstraße 8 87437 Kempten Germany Phone: +49 8374 585-100 Fax: +49 8374 585-491 Mail: service@maha.de

Web: www.mahaservicecenter.de

#### Contents

| 1   | Opening the Program and Starting the RMA Procedure | . 3 |
|-----|----------------------------------------------------|-----|
| 2   | Creating an RMA Process                            | . 4 |
| 2.1 | System Login                                       | . 4 |
| 2.2 | Request Account                                    | . 4 |
| 2.3 | Create New Process                                 | . 5 |
| 2.  | 3.1 RMA Step 1                                     | . 5 |
| 2.  | 3.2 RMA Step 2                                     | . 5 |
| 2.  | 3.3 Finalise Process and Print Documents           | . 7 |
| 2.4 | RMA Info                                           | . 8 |
| 2.5 | RMA Status                                         | . 8 |

# Opening the Program and Starting the RMA Procedure

Open the program via the homepage:

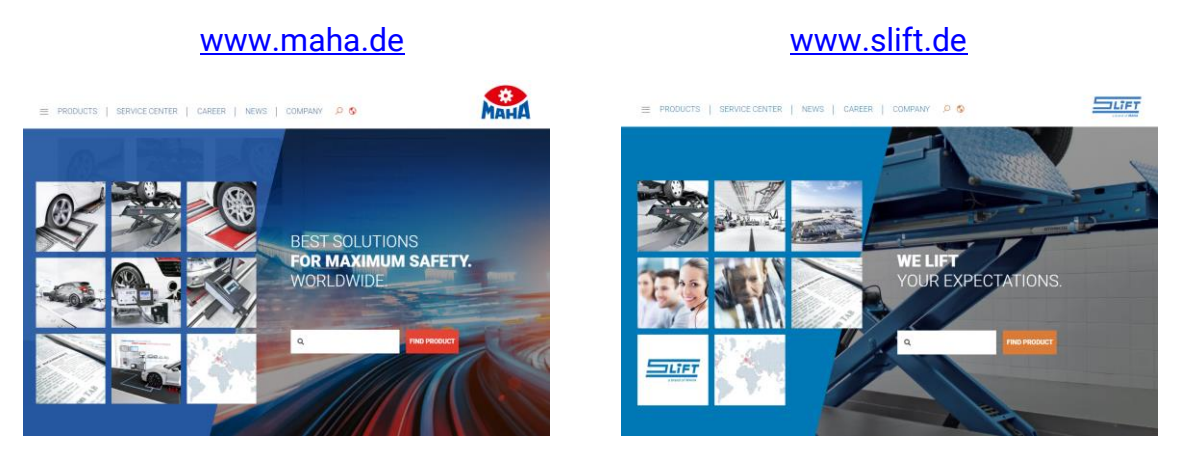

### Start page > Scroll down to bottom > RMA

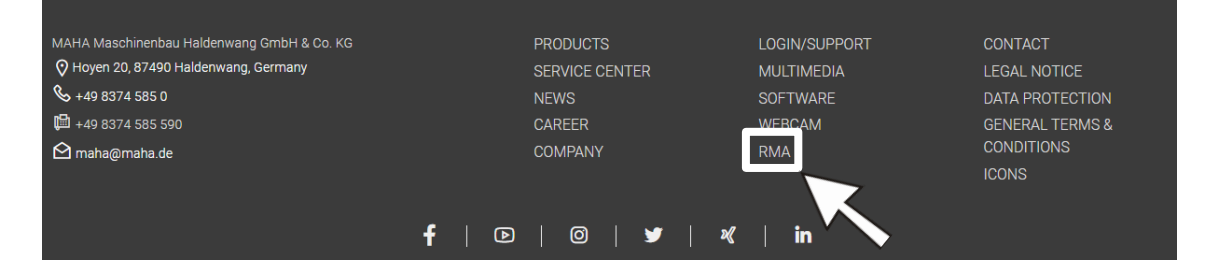

### New page opens > Start RMA procedure

#### RMA

1

In return of material authorisation (or return merchandise authorisation), the supplier issues a code number for the return of goods. To help us to deal with your return quickly and effectively, simply fill out the following form online to receive your RMA number. This will allow us to identify your return correctly as soon as it arrives and enable you to track the status of the RMA procedure as your return is being processed.

The RMS process helps us to identify your goods methodically, so we can process returns with greater speed and with less risk of error. It is important for the RMA number to be clearly visible on the packaging to make it easier for the delivery to be separated out in our goods receipt department.

You will need a software font to generate the barcode with your printer. Save the file "FRE3OF9X.TTF", which you can download below, to your computer under the system directory "C:Windows\Fonts". Once you have downloaded and saved the font correctly, or if you already have the font installed on your computer, please download the "sample packet label" and check whether the barcode is displayed correctly. Thank you for your cooperation. We are always grateful for any tips and suggestions for improvement.

START RMA PROCEDURE

# 2 Creating an RMA Process

### 2.1 System Login

After starting, the login screen appears.

If you already have access data, you can enter it directly and log into the system using the key symbol.

If you still need login details, you can request them by clicking on the "Request account" button.

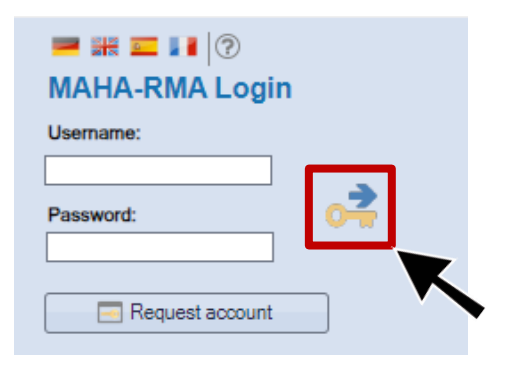

Note: If you already have access to the support area, you can use the passwords for the RMA login as well.

### 2.2 Request Account

If you require access to our RMA system, you must first register using the "Request account" button.

Please complete and send the form.

Note: Fields highlighted in yellow are mandatory.

The password is issued by our IT department within a period of approx. 3 days.

| Customer number: |             |
|------------------|-------------|
| Name:            |             |
| Forename:        |             |
| Company:         |             |
| Street:          |             |
| PLZ/City:        |             |
| Country:         |             |
| Email:           |             |
| Phone:           |             |
| Env              |             |
| rdx.             |             |
| Bemerkung:       |             |
|                  |             |
|                  |             |
|                  |             |
|                  |             |
|                  |             |
|                  |             |
|                  |             |
|                  | Send Cancel |
|                  |             |
|                  |             |
|                  |             |
| •                |             |

## 2.3 Create New Process

### 2.3.1 RMA Step 1

| Home  | RMA process     | MA status  | German      | English  | Spanisch    | French | Auswertung ET         | -Lieferung<br>rche | (?)<br>Help | RMA-Nummer | Мана |
|-------|-----------------|------------|-------------|----------|-------------|--------|-----------------------|--------------------|-------------|------------|------|
| RMA-S | ep 1 RMA-Step 2 | RMA-Step 3 | RMA-Bestell | ung RMA- | age<br>Info |        |                       |                    |             |            |      |
| RMA   | Number          |            | Dealer:     |          |             | Ç      |                       |                    |             |            |      |
| Add   | ress:           |            |             |          |             | [      | Place of installation |                    |             |            |      |
| Com   | pany:           |            |             |          |             |        | Company:              |                    |             |            |      |
| Stree | et:             |            |             |          |             |        | Street:               |                    |             |            |      |
| Zip / | City            |            |             |          |             |        | Zip / City            |                    |             |            |      |
| Cour  | ntry            |            |             |          |             |        | Country:              |                    |             |            |      |
| Ema   |                 |            |             |          |             |        |                       |                    |             |            |      |
| Inter | net:            |            |             |          |             |        |                       |                    |             |            |      |
|       |                 |            |             |          |             | L      |                       |                    |             |            |      |
|       |                 | [          | Contact pe  | erson    |             |        |                       |                    |             |            |      |
|       |                 |            | Name:*      |          |             |        |                       |                    |             |            |      |
|       |                 |            | Phone:*     |          |             |        |                       |                    |             |            |      |
|       |                 |            | Email       |          |             |        |                       |                    |             |            |      |
|       |                 |            |             |          |             |        |                       |                    |             |            |      |

Please enter your **Address** and define a specific **Contact person**. This can also be permanently stored in the settings.

The data on the current location of the device is entered in the **Place of installation** area. This information is voluntary and may be required if spare parts are to be delivered directly to the end customer.

### 2.3.2 RMA Step 2

| Home RMA process RMA status Gerr<br>RMA-Step 1 RMA-Step 2 MA-Step 3 RMA-B | An English Spanisch French<br>Language<br>estellung RMA-Info | RMA-Nummer RMA |
|---------------------------------------------------------------------------|--------------------------------------------------------------|----------------|
| RMA: Application for: Please cho                                          | ose ▼ Please choose                                          |                |
| Picture upload: Durchsuchen                                               | Serial number:                                               |                |

| Field name             | Description                                                                                                    |
|------------------------|----------------------------------------------------------------------------------------------------|
| Application for        | Specify which application type you want to process with this message. You can choose between the follo-<br>wing options: Warranty <sup>*</sup> , (Old part), New part or Repair                |
| Type of application    | Replacement, Warranty or Credit note                                                                                                    |
| Warranty application*  | Enter whether a warranty application is also submitted.                                                                                                    |
| Serial number          | Enter the serial number of the product                                                                                                    |
| Statistics group       | Is completed by the system using the serial number.                                                                                                    |
| Product                | Name of the product                                                                                                    |
| Material no.           | No. of defective/replacement part, e.g. 58 0815                                                                                                    |
| Description            | Article text (e.g. LON board); optional information                                                                                                    |
| Product ID             | Serial number of defective part; optional information                                                                                                    |
| Year of construction   | Year of construction of the device; is completed auto-<br>matically by clicking the blue arrow behind the SN.                                                                                  |
| Product invoice        | Invoice number of product; is completed automatically by clicking the blue arrow behind the SN.                                                                                                |
| Spare part invoice     | Invoice number of spare part(s)                                                                                                    |
| Description of failure | For each RMA process, a clear and unambiguous description of the error must be provided. <i>Note: Limitation to 80 characters</i>                                                              |
| Comment                | Further details; optional information                                                                                                    |
| Picture upload         | For better identification, a picture can be assigned to<br>each RMA process. If you have further pictures to<br>explain the fault, please send them to rma@maha.de,<br>stating the RMA number. |

Yellow fields are mandatory fields – always make a meaningful entry here. Please always quote the serial number in the event of a warranty claim in order to shorten the processing time and avoid queries. Thank you.

### 2.3.3 Finalise Process and Print Documents

After completion of the data entry, the data is transmitted to MAHA via the "Save" button, and the RMA case number is issued.

The RMA application and the address label can be printed using the "Print" button via the instant print function.

When the printout is displayed, click the right mouse button. Using the context menu, the application/label can be saved or printed.

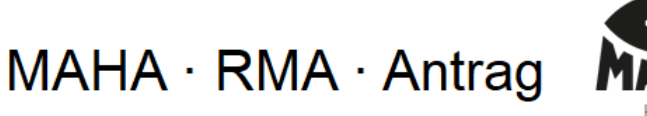

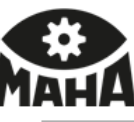

| Absender/ Return address     | Empfänger/ Recipient                        |
|------------------------------|---------------------------------------------|
| 135002<br>MAHA Direkt        | MAHA Maschinenbau Haldenwang GmbH & Co. KG. |
| Hoven 20<br>87490 Haldenwang | Hoven 20<br>87490 Haldenwang<br>Germany     |
| Deutschland                  | Germany                                     |

### Rücksendung

Allgemeine Daten:

#### RMA-Nummer: 102799

Antrag auf: Art des Antrages: Gewährleistungsantrag: Garantie Gutschrift No

#### Einbauort:

Firmenadresse: Straße: Einbauort: Einbauland: MAHA Maschinenbau Halde Hoyen 20 87490 Haldenwang Germany

#### Ansprechpartner:

 Name:
 example

 Telefon:
 01234 56789

 Email:
 example@example-company.com

#### Artikelbeschreibung:

| Seriennummer:<br>Produktgruppe:<br>Produkt:<br>Artikel:<br>Produkt-ID: | 12345-001<br>MB2060<br>MBT 7250 EUROSYSTEM<br>12 3456 |
|------------------------------------------------------------------------|-------------------------------------------------------|
| Artikeltext:                                                           | electric part                                         |
| Baujahr:                                                               | 10/2023                                               |
| Rechnungsnummer:<br>ET Nummer:                                         | 1010101<br>10012345                                   |
|                                                                        |                                                       |

Fehlerbeschreibung: \*example\*

Bemerkung: \*example

Wareneingangstext:

# \*102799\*

SAMPLE

| Datei                             | Þ     | Speichern unter.                                   |  |
|-----------------------------------|-------|----------------------------------------------------|--|
| Bearbeiten<br>Ansicht<br>Einfügen | * * * | <ul> <li>Seitenansicht</li> <li>Drucken</li> </ul> |  |

## 2.4 RMA Info

| A<br>Home        | RMA proces         | s RMA status  | German     | English              | Spanisch | French | <ul><li>● 4</li><li>□ 4</li></ul> | Auswertung ET-Lieferung<br>Ersatzteilrecherche | (?)<br>Help |   | <b>ВМА-№</b> | lummer<br>?799 | Мана |
|------------------|--------------------|---------------|------------|----------------------|----------|--------|-----------------------------------|------------------------------------------------|-------------|---|--------------|----------------|------|
| RMA-Step         | o 1 RMA-Step       | 2 RMA-Step 3  | RMA-Bestel | un <mark>,</mark> RM | A-Info   |        |                                   |                                                |             |   |              |                |      |
| BMA:             |                    | Dealer:       |            |                      |          |        |                                   |                                                |             |   |              |                |      |
| _ <sup>RM4</sup> | A-Information-Item |               |            | Ir                   |          |        | - RMA                             | Information-Status                             |             |   | ]            |                |      |
| Ser              | ial number         |               |            | — "                  | naye.    |        |                                   | 0 · New                                        |             |   |              |                |      |
| Sta              | tistics group      |               |            |                      |          |        |                                   | 1 · In process                                 |             |   |              |                |      |
| Pro              | duct               |               |            |                      |          |        |                                   | 2 - Wait for goods                             |             |   |              |                |      |
| Ma               | terial num.        |               |            |                      |          |        |                                   | 3 - Goods arrived                              |             |   |              |                |      |
| De               | scription          |               |            |                      |          |        |                                   | 4 - Order                                      |             |   |              |                |      |
| Yea              | ar of              |               |            |                      |          |        |                                   | 5 - Delivered                                  |             |   |              |                |      |
| Dej              | partment:          | Einkauf       |            | -                    |          |        |                                   | 6 - Supplier paid                              |             |   |              |                |      |
|                  | ET / WA - finishe  | ed            |            |                      |          |        |                                   | 7 - Appraisal of results                       |             |   |              |                |      |
| Orc              | lernumber          |               |            |                      |          |        |                                   |                                                |             |   |              |                |      |
| Inv              | oicenr.            |               |            |                      |          |        |                                   | 9 - Incident canceled                          |             |   |              |                |      |
| Wa               | rranty?            | Please choose |            | -                    |          |        |                                   | 10 - RMA process finished                      |             |   |              |                |      |
| Cre              | dit                |               |            |                      |          |        | - BMA                             | e-mail                                         |             |   | 1            |                |      |
| Inv              | oice number        |               |            |                      |          |        |                                   |                                                |             |   |              |                |      |
|                  |                    |               |            |                      |          |        |                                   |                                                |             |   |              |                |      |
|                  |                    |               |            |                      |          |        |                                   |                                                |             | ] | ]            |                |      |

Using this tab, additional information on the process can be called up, such as the current processing status.

### 2.5 RMA Status

| forme | C)<br>RMA proc | ess RMA status | German              | English<br>Lang | Spanisch Fi      | rench         | wertung ET-Lieferung<br>Itzteilrecherche | ?<br>Help |            |    | RMA-Nummer RMA |
|-------|----------------|----------------|---------------------|-----------------|------------------|---------------|------------------------------------------|-----------|------------|----|----------------|
|       |                |                |                     |                 |                  |               |                                          |           |            |    | 1              |
|       | Customer       | Claim          | Application<br>for: | Warr.Ck         | Serial<br>number | Material num. | Descript                                 | ion       | Produkt ID | ET | State          |
|       |                |                |                     |                 |                  |               |                                          |           |            |    |                |

Here, only each applicant's own data for open cases is displayed. These are sorted by RMA process number in column 1.

To view cases that have already been closed, you can tick the checkbox "Show all processes" (bottom right).

The process is updated in the status field (right-hand column), and the corresponding internal processing step at MAHA can be seen:

- **0** A new process has been entered it has not yet been processed by MAHA
- 1 Internal processing step at MAHA data readout/replacement delivery organised to dealer/importer
- 2 MAHA is waiting for defective parts to be returned by dealer/importer
- 3 Returned parts have arrived at MAHA
- 4 Defective parts are currently checked at MAHA and/or external supplier
- **5** Evaluation by MAHA and/or external supplier (goods returned to MAHA)
- 6 Internal processing step at MAHA and supplier
- 7 Final evaluation by MAHA final processing steps initiated
- 9 RMA process cancelled
- 10 RMA process completed